# **PANDUAN PENGGUNA SISTEM Students' Programmes for Admission System** (SPAdeS)

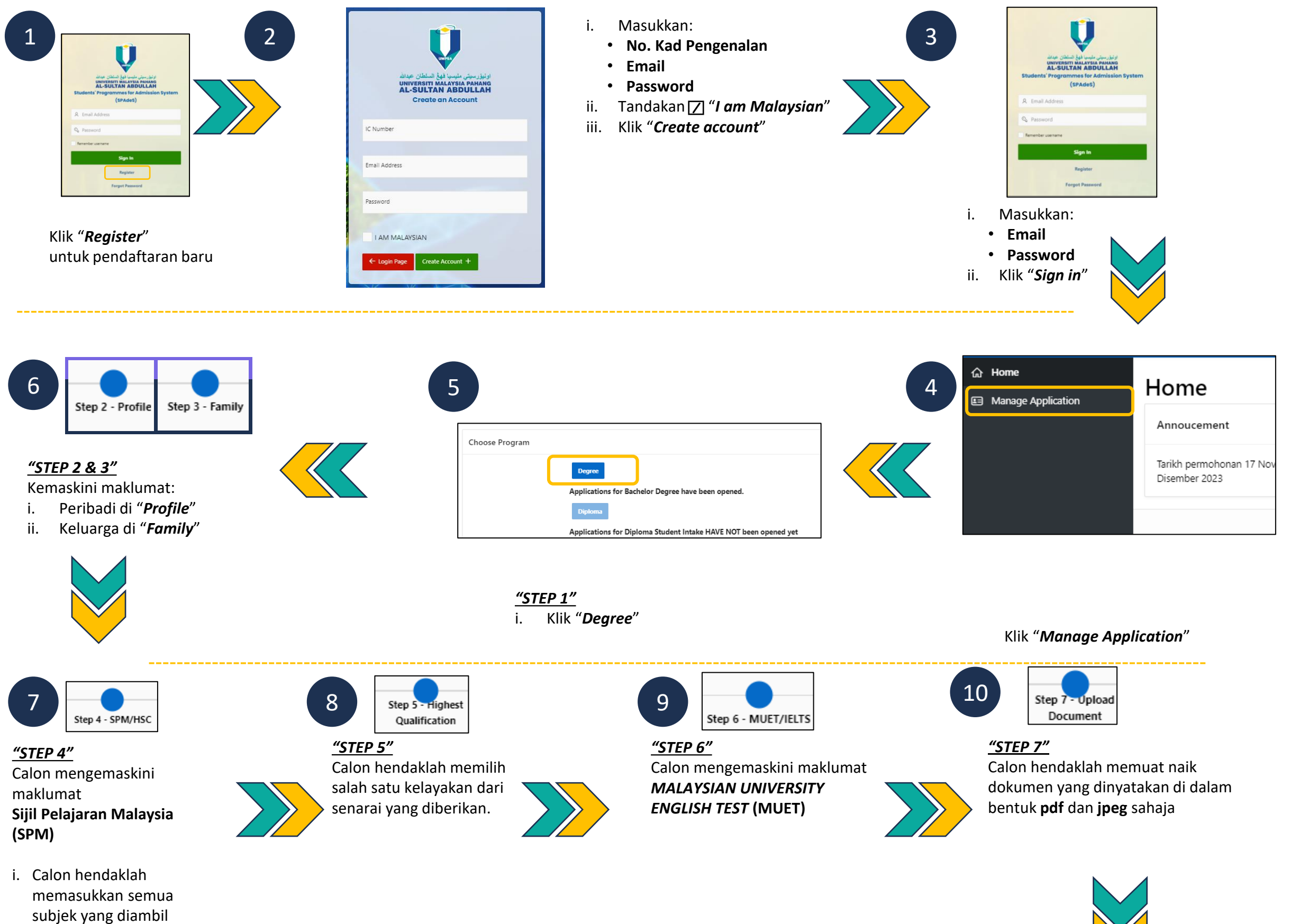

masa SPM.

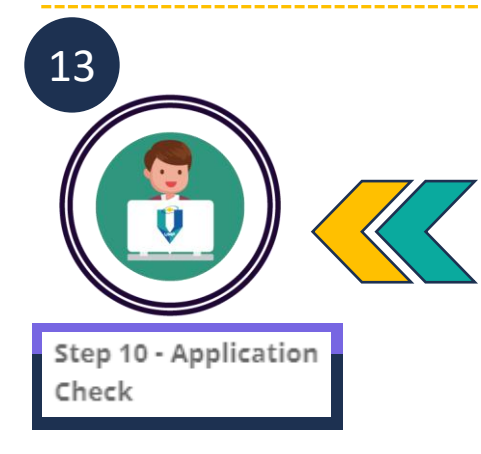

## TAMAT

| 2      |                       |
|--------|-----------------------|
|        | Step 10 - Application |
| 'FP 9" | Check                 |
|        |                       |

- Calon membuat pengesahan permohonan.
- ii. Calon mencetak atau muat turun SLIP PERMOHONAN.

#### PERHATIAN

- i. Pihak Universiti Malaysia Pahang Al-Sultan Abdullah tidak akan bertanggungjawab sekiranya berlaku kesilapan dan kesalahan semasa mengisi borang ini.
- Sebarang pindaan pengemaskinian maklumat adalah di bawah ii. tanggungjawab calon.
- iii. Penawaran program pengajian adalah mengikut pilihan calon dan PERSETUJUAN TAWARAN LUAR PILIHAN.
- iv. Keputusan adalah muktamad, sebarang petukaran program adalah TIDAK **DIBENARKAN!.**

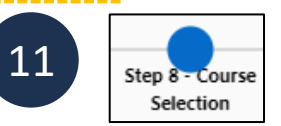

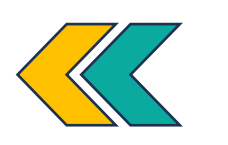

### <u>"STEP 8"</u> Calon mengemaskini maklumat

- Pilihan program i.
- Maklumat penyata ii.

#### PERHATIAN

1.Calon WAJIB mengisi Tiga (3) pilihan.

2. Anda dinasihatkan untuk semak kelayakan program sebelum mengemukakan permohonan melalui pautan berikut :-

https://admission.ump.edu.my/